## ■ <u>予約システムにログインするには、初めにユーザー登録を行う必要があります</u>

① 予約システム(<u>https://otw-kenpo.net/</u>)にアクセスします。

「新規登録」ボタンをクリックしてください。

| ログイン                    |
|-------------------------|
| メールアドレス                 |
| パスワード<br>半角英数字混在8文字以上   |
| ロヴィン<br>新規登録            |
| バスワードをお忘れの方は <u>ごちら</u> |

## ② ユーザー登録画面へ遷移します。

ご自身の情報と使用するメールアドレス・パスワードを入力して「入力内容の確認へ進む」ボタンをクリック

| ユーザー登録<br>区分は「被保険者」を<br>選択してください                                                                                                   | してください。          | 新林荘予約システム   |                                                                                                    |                                                         |
|----------------------------------------------------------------------------------------------------|------------------|-------------|----------------------------------------------------------------------------------------------------|---------------------------------------------------------|
| 区分は「被保険者」を<br>選択してください<br><sup>*OBの方は登録前に音羽健保(03-3943-3407)までお電話にてご連<br/>絡ください。<br/>登録用の記号・番号を発行致します。<br/>区分<br/>・ 破保険者 〇 OB</sup> |                  |             | ユーザー登録                                                                                                    |                                                         |
| <pre>##### ● ● ● ● 1111 9 ● ● ● 1111 Exa Fag Fag Kat Fag Fag Kat Fag Fag Kat Fag Fag Fag Fag Fag Fag Fag Fag Fag Fag</pre>         | 区分は「被保<br>選択してくた | R険者」を<br>さい | ・080方は登録前に音羽健保(03・3943・3407)までお電話にてご連<br>終ください。         ごの日のにも、そのでの「「「「「」」」」         ごの日の記号・番号         「の日の日の日の日の日の日の日の日の日の日の日の日の日の日の日の日の日の日の日 | 「ご自身の保険証の情報を<br>入力してください 使用するメールアドレス・<br>パスワードを入力してください |

④ 認証用メール送信完了画面へ遷移します。

ユーザー登録画面で入力したメールアドレスへ認証用メールが送信されます。受信ボックスを確かめてください。

※この段階ではまだユーザー登録は完了していません。

| 新林荘予約システ | ۵                                                           |  |
|----------|-------------------------------------------------------------|--|
|          | 認証用メール送信完了                                                  |  |
|          | 入力されたメールアドレス宛に認証用メールを送信しました。<br>メール本文のURLをクリックして認証を行ってください。 |  |
|          |                                                             |  |
|          |                                                             |  |
|          |                                                             |  |
|          |                                                             |  |

③ 登録内容の確認画面へ遷移します。

内容に誤りがなければ「登録」ボタンをクリックしてください。

| 新林荘予約システム |             |                         |  |
|-----------|-------------|-------------------------|--|
|           | 受           | 録内容の確認                  |  |
|           | ■以下の内容で登録しま | <i>す</i> 。              |  |
|           | 区分          | 被保険者                    |  |
|           | 保険証記号 - 番号  | 99 - 1111               |  |
|           | 氏名          | 音羽 太郎                   |  |
|           | 氏名(半角カナ)    | <i>ተ</i> ኮፓ <i>ዓ</i> ወኃ |  |
|           | メールアドレス     | otowa@test.com          |  |
|           | パスワード       | *****                   |  |
|           | パスワード (確認用) | ******                  |  |
|           |             | 登録                      |  |
|           |             | 入力画面へ戻る                 |  |
|           |             |                         |  |
|           |             |                         |  |

⑤ 認証メールを開き、本文中のURLをクリックしてください。

URLの有効期限は24時間です。有効期限が切れた場合は、ユーザー登録画面から登録をやり直してください。

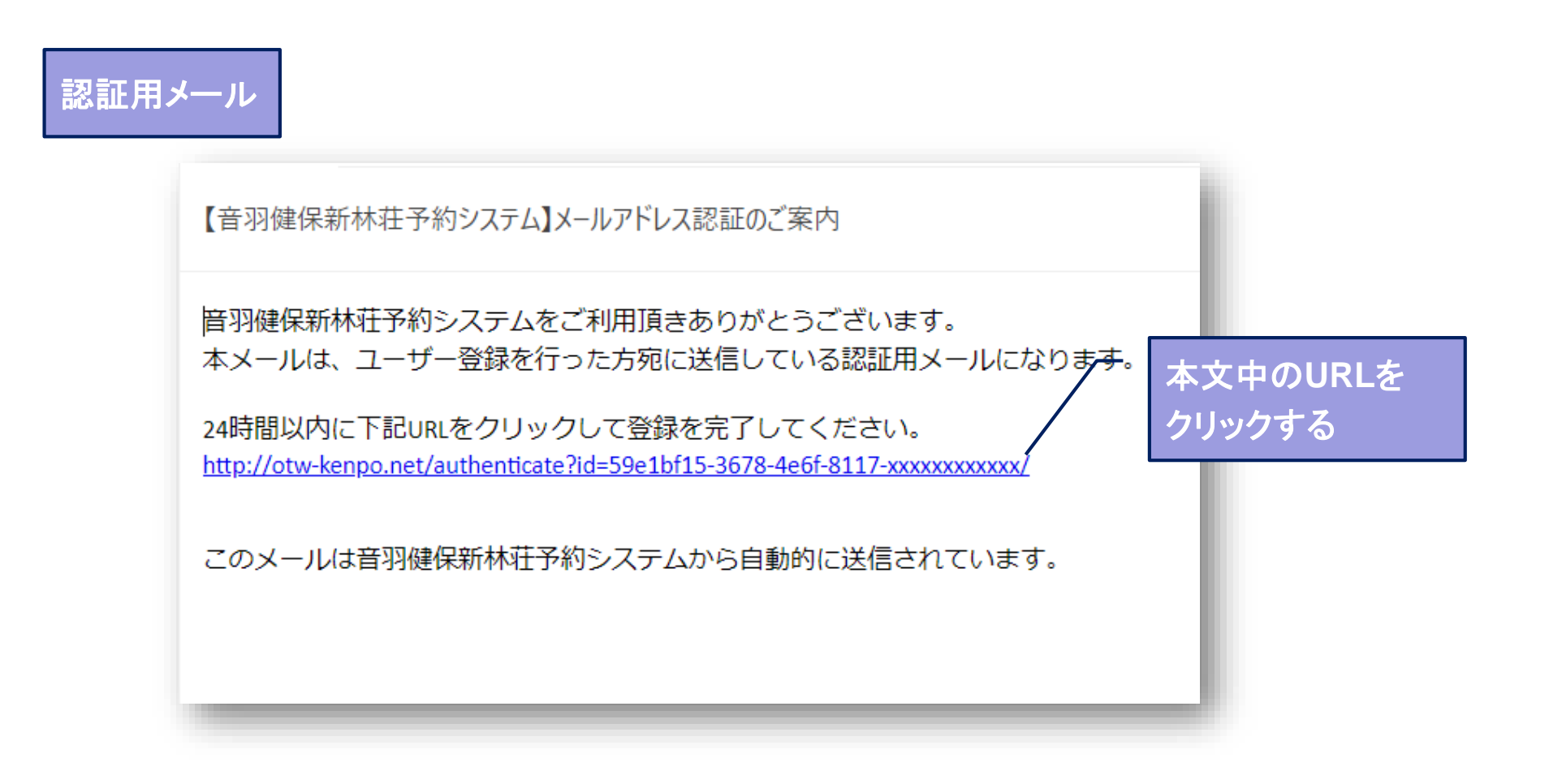

## ⑥ メール本文のURLにアクセスすると、ユーザー登録は完了となります。

| 新林荘予約システム |                             |  |
|-----------|-----------------------------|--|
|           | ユーザー登録完了                    |  |
|           | ユーザー登録が完了しました。ログインを行ってください。 |  |
|           | ログイン画面へ                     |  |
|           |                             |  |
|           |                             |  |
|           |                             |  |
|           |                             |  |
|           |                             |  |